## PORTAL DO BENEFICIÁRIO

## Solicitação de Reembolso

Link para acesso ao portal:

novowebplanassefaz.facilinformatica.com.br

- 1 Selecionar o tipo de Acesso: "Beneficiário"
- 1.1 Inserir o Login e Senha

|                                       | _        |
|---------------------------------------|----------|
| Tipo de acesso: Beneficiário          |          |
| Usuário: TESTE                        | -        |
| Senha: •••••                          |          |
| Esqueci minha senha   Primeiro acesso |          |
| Entror                                | 7        |
| Enuar                                 | <b>_</b> |

2 – Na tela inicial, clicar em "Meus serviços" → "Solicitação de Reembolso"

| Meus Servicos                                    | Relatorios               | Avisos e<br>Arquivos           | Usuário | <b>U</b><br>Sair |
|--------------------------------------------------|--------------------------|--------------------------------|---------|------------------|
| Meus Serviços<br>Q<br>Localizar<br>Procedimentos | Solicitação de reembolso | Q<br>Consulta de<br>Reembolsos |         |                  |

- 3 Preenchimento da solicitação de reembolso:
- 3.1 Dados do prestador:

Inserir o CNPJ ou CPF do prestador, se o prestador for credenciado da Assefaz, os outros dados serão carregados automaticamente.

Caso contrário, será necessário preencher o nome e especialidade.

3.2 – Deve ser inserido o número do recibo ou nota fiscal e a data do recibo.

| Solicitação de Reembolsos       |                         |                |   |  |  |  |
|---------------------------------|-------------------------|----------------|---|--|--|--|
| 🌡 Dados do Presta               | ıdor                    |                |   |  |  |  |
| CPF/CNPJ:<br>58.766.836/0001-81 | Nome:<br>Hospital teste | CLINICA MEDICA | × |  |  |  |
| Nº Recibo/NF:                   | Data Recibo/NF          |                |   |  |  |  |

## 3.3 – Dados do beneficiário:

O sistema permite escolher um beneficiário dependente caso exista. O CPF será carregado automaticamente.

O preenchimento dos dados bancários é opcional.

| 🛔 Dados do Beneficiário 🕕                                            |          |        |  |  |  |  |
|----------------------------------------------------------------------|----------|--------|--|--|--|--|
| Atenção! Favor solicitar ajuste caso Nome ou CPF estejam incorretos. |          |        |  |  |  |  |
| Beneficiário:<br>Q Selecione<br>Campo obrigatório.                   |          | CPF:   |  |  |  |  |
| Dados Bancários                                                      |          |        |  |  |  |  |
| Banco:                                                               | Agencia: | Conta: |  |  |  |  |
| ٩                                                                    |          |        |  |  |  |  |

- 3.4 Dados do procedimento:
  - 3.4.1 O sistema permite que o beneficiário informe ou não o procedimento.
  - 3.4.2 Selecionar onde foi realizado o atendimento.
  - 3.4.3 Tipo do procedimento, sempre será: "Grupo de reembolso"
  - 3.4.4 Data do atendimento (Pode ser uma data retroativa).
  - 3.4.5 Inserir o grupo de reembolso de acordo com a solicitação.
  - 3.4.6 Tipo do atendimento (Consulta, Exame, Medicamento, etc.)
  - 3.4.7 Inserir o valor da solicitação do reembolso.
  - 3.4.8 Preencher o campo observação.

| Deseja informar o procedimento?                          | Onde o atendimento foi realizado?       | Tipo de procedimento reembolsado |  |
|----------------------------------------------------------|-----------------------------------------|----------------------------------|--|
| 🔿 Sim 🔘 Não                                              | 🔿 Laboratório 🖲 Hospital/Clínica/Outros | Grupo de reembolso               |  |
| )ata de Atendimento:                                     |                                         |                                  |  |
| 22/11/2023                                               |                                         |                                  |  |
| Grupo de reembolso:                                      |                                         |                                  |  |
|                                                          |                                         |                                  |  |
|                                                          |                                         |                                  |  |
|                                                          |                                         |                                  |  |
| Tipo de Atendimento:                                     | Valor R\$:                              |                                  |  |
| Tipo de Atendimento:<br>Q [SADT] CONSULTA                | <b>Valor R\$:</b> 100,00                |                                  |  |
| Tipo de Atendimento:<br>Q [SADT] CONSULTA<br>Dbservação: | <b>Valor R\$:</b> 100,00                |                                  |  |

- 3.5 Inserir os anexos referente a solicitação do reembolso.
- 3.6 Finalizar a solicitação clicando em: "Solicitar".

| Anexos                                                                                              |                     |
|----------------------------------------------------------------------------------------------------|---------------------|
| Arquive:<br>1°<br>L<br>Você pode arrastar e soltar arquivos aqui.<br>Tamanho máximo permitido: 5mb. | + Adicionar Arquivo |
|                                                                                                    |                     |
| Arquivos                                                                                            |                     |
| Arquivos<br>Nome Tamanho (Mb)                                                                       |                     |
| Arquivos     Tamanho (Mb)       PORTAL DO BENEFICIÁRIO.docx     0.1836                              |                     |
| Arquivos     Tamanho (Mb)       PORTAL DO BENEFICIÁRIO.docx     0.1836                              |                     |
| Arquivos     Tamanho (Mb)       PORTAL DO BENEFICIÁRIO.docx     0.1836                              |                     |

## 4 – Confirmação

| Solicitação de Reembolso                          |             | ×        |
|---------------------------------------------------|-------------|----------|
| Confirma o envio do reembolso com o valor 100,00? |             |          |
|                                                   | ✓ Confirmar | Cancelar |

5 – Geração do protocolo para acompanhamento:

|             | Aviso!                                                              | × |
|-------------|---------------------------------------------------------------------|---|
| Solicitação | o 146544 efetuada com sucesso. Protocolo ANS [34692620231122245629] |   |
| h Anexos    |                                                                     |   |

6 – O reembolso pode ser acompanhado através do menu: "Consulta de reembolsos"

Mesmo se não souber o número do protocolo, é possível buscar pela data de solicitação.

| Meus                                                                                       | Serviços                                                     | Relatorios                                 | Avisos e<br>Arquivos                       | Usuário                    |                         |                    |                  |
|--------------------------------------------------------------------------------------------|--------------------------------------------------------------|--------------------------------------------|--------------------------------------------|----------------------------|-------------------------|--------------------|------------------|
| Meus                                                                                       | Serviços                                                     |                                            |                                            |                            |                         |                    |                  |
| Pro                                                                                        | Q<br>Localizar<br>ocedimentos                                | Solicitação de reembolso                   | Consulta de<br>Reembolsos                  |                            |                         |                    |                  |
| ▼ Filtros                                                                                  | e Reemboisos                                                 |                                            |                                            |                            |                         |                    |                  |
| Beneficiário:<br>Q<br>Protocolo:                                                           |                                                              |                                            | Protocolo AN                               | ×                          | Prestador (CPF/CNPJ):   |                    |                  |
| Data Início<br>22/11/2023                                                                  | <b>#</b>                                                     | Data Fim<br>22/11/2023                     | 6                                          |                            |                         |                    |                  |
| Q Pesquisa                                                                                 | r 🕂 Solicitar R                                              | leembolso                                  |                                            |                            |                         |                    |                  |
| • 0 🖯                                                                                      | Beneficiário:<br>Código: 146544                              | Protocolo ANS: 3469262023                  | 31122245629 Data E                         | intrega: 22/11/2023 ()     | Origem: Webplan         | Nº Recibo/NF: 2323 | Total: R\$100,00 |
| Prestador: 1<br>Beneficiário:<br>Vir. Apresen<br>Grupo Reem<br>Observação:<br>Reembolso Te | ESTE (58.766.836/000<br>tado: R\$100,00<br>bolso: PROCEDIMEN | 11-81)<br>Vir. Reembolsado:<br>TO INTEGRAL | Serviço:<br>Previsão Pag<br>VIr. Copartici | amento:<br>ipação: R\$0,00 | Atendimento: 22/11/2023 | Situação: EM ANÁLI | SE               |